## Apple Final Cut ProX 10.2.3 4K Clip Import Guide

Note: Intra4K-LT. Intra2K-LT. Intra-LT and Intra 422 format are not supported.

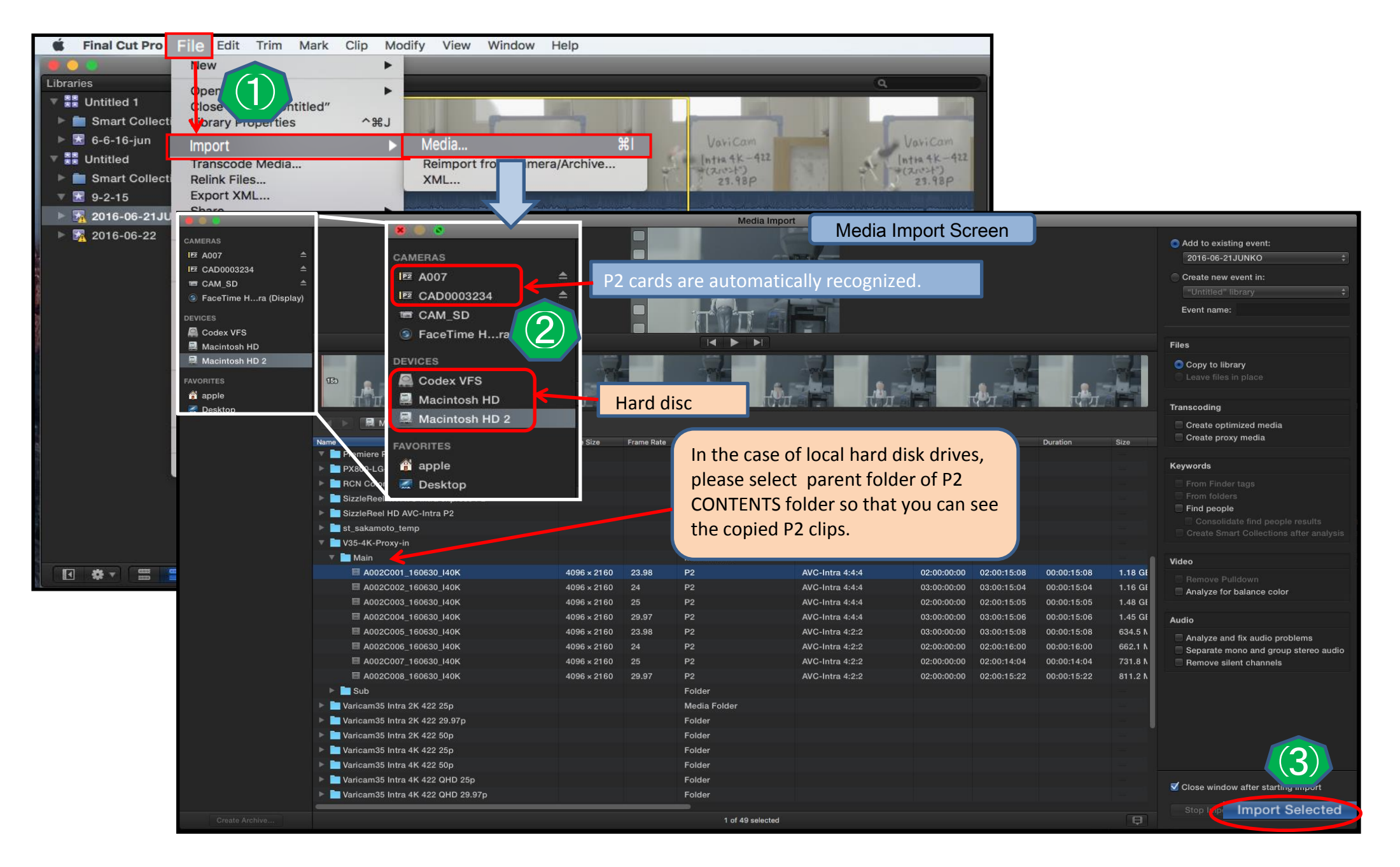

2 Please not that you might not be able to import proxy clips depending on MAIN CODEC hi-res format.
( Please refer to the table below. )

| (Final Cut Pro 10.2.3)             |                   |           |             |         |
|------------------------------------|-------------------|-----------|-------------|---------|
| Variam35/L1 proxy clip recognition |                   |           |             |         |
| [Media Import Screen]              |                   |           |             |         |
| Main                               | MAIN CODEC        | PIXEL     | Hi-Res clip | PROXY   |
| 4 K                                | Intra4K-444 (V35) | 4096x2160 | OK          | NG      |
|                                    | Intra4K-422       |           | ОК          | NG      |
|                                    | Intra4K-LT        |           | NG          | OK (G6) |
| UHD                                | Intra4K-444 (V35) | 3840x2160 | OK          | NG      |
|                                    | Intra4K-422       |           | OK          | NG      |
|                                    | Intra4K-LT        |           | NG          | OK (G6) |
| 2 K                                | Intra2K-444       | 2048x2048 | ОК          | NG      |
|                                    | Intra2K-422       |           | ОК          | NG      |
| HD                                 | Intra-444         | 1920x1080 | ОК          | NG      |
|                                    | Intra200 (V35)    |           | ОК          | NG      |
|                                    | Intra-422         |           | NG          | ОК      |
|                                    | Intra100          |           | ОК          | NG      |
|                                    | LongG50 (V35)     |           | ОК          | NG      |
|                                    | LongG25 (V35)     |           | OK          | NG      |

## <Workaround>

If a PROXY clip is not recognized on Media Import window, please open PROXY folder in the P2 CONTENTS folder on Mac Finder, and select the proxy MOV file in the PROXY folder, then drag it to a library of Final Cut Pro.

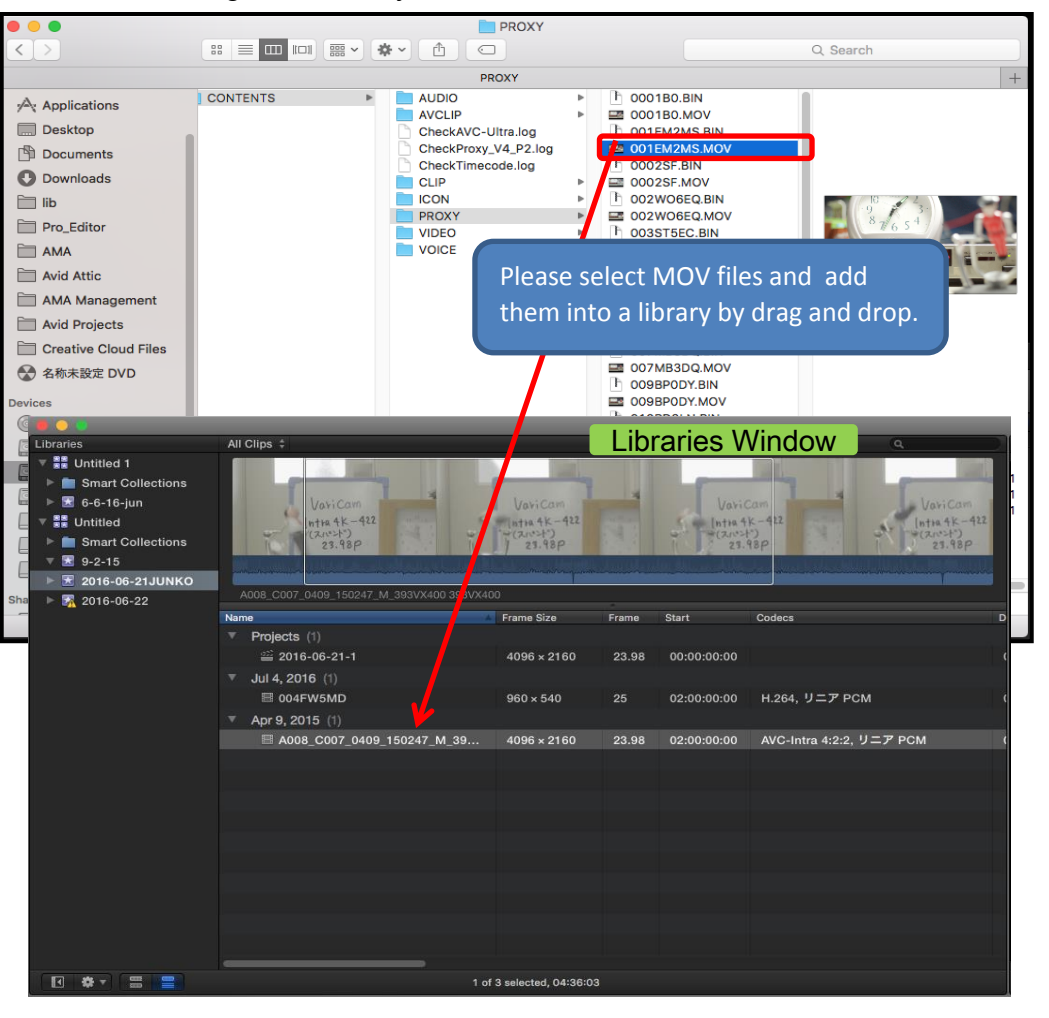